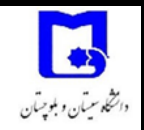

به نام خدا

| أموزش ثبت نام و دریافت کد SAORG مخصوص متقاضیان بینالملل | عنوان سند    |
|---------------------------------------------------------|--------------|
| INTL-SA-05-V01                                          | کد سند       |
| فارسی زبانان متقاضی پذیرش در دانشگاه سیستان و بلوچستان  | مخاطبين      |
| سرپرستی دانشجویان غیرایرانی دانشگاه سیستان و بلوچستان   | تهيه و تنظيم |

## راهنمای ثبت نام و دریافت کد SAORG

قبل از ثبت نام لازم است تصویر اسناد مورد نیاز را بر حسب اندازه و قالب تعیین شده تهیه نمایید. جهت مطالعه ویژگی تصاویر مورد درخواست، لازم است پیوست شماره یک و دو را به دقت مطالعه نمایید. تصاویر تنها با ویژگیهای اعلام شده قابلیت آپلود رو خواهند داشت و در صورت عدم ارسال تصاویر پذیرش غیرقابل بررسی و مردود خواهد بود. لذا حتما قبل از شروع ثبت نام جهت دریافت کد SAORG تصاویر مورد نیاز را برحسب فایل راهنما آماده نمایید و سپس اقدام به ورود به سامانه نمایید.

#### ۱- ورود به سامانه

جهت دریافت کد SAORG ویژه متقاضیان غیرایرانی ادامه تحصیل در دانشگاه سیستان و بلوچستان لازم است از طریق مرورگر ترجیحا گوگل کروم وارد سامانه به آدرس ذیل گردید.

http://saorg.ir:8081/

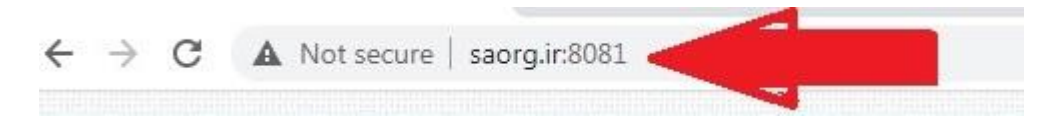

پس از اتصال به سامانه صفحه ای مشابه صفحه زیر مشاهده می گردد که نشان دهنده مراحل ثبت نام است.

| $\leftarrow \   \rightarrow$ | C A No    | it secure | saorg.ir.80 | n 🧲    |      | Ŕ | * | ٤ |
|------------------------------|-----------|-----------|-------------|--------|------|---|---|---|
|                              | B         | ٢         | 8           | 1      |      |   |   |   |
| 2 Soa                        | Main page | New       | FORMS       | Result | HELP |   |   |   |

|               | مراحل ثبت نام (p              | (Registring Ste            |         |
|---------------|-------------------------------|----------------------------|---------|
|               |                               |                            |         |
| مرحله اول :   | تكميل فرم درجواست             | Application form           | Step 1: |
| مرحله دوم :   | تكميل فرم تحصيلنى             | Education form             | Step 2: |
| مرحله سوم :   | تكميل اطلاعات خانواده         | Family form                | Step 3: |
| مرحله جهارم : | تكميل فرم يرسشنامه            | Question form              | Step 4: |
| مرحلة ينجم:   | ارساك تصوير مدارك             | Upload form                | Step 5: |
| مرحله ششم :   | تایید اطلاعات و اخذ کد رهگیری | Confirm form               | Step 6: |
|               | مراحل درخواست صدور با تعديد   | وبرا(Visa request/renewal) |         |
| مرحله اول:    | ارساك تصاوير مدارك            | Visa upload form           | Step 1: |
| نكميل فرم:    | تكميل فرم وبزاف دخواستنى      | request/renewal form       | Step 2: |

دانشگاه سیستان و بلوچستان

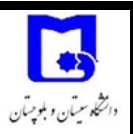

۲- آماده سازی فرم جدید

لازم است برای درج اطلاعات متقاضی جدید فرم را آماده سازی نموده و اطلاعات افراد قبلی در صورتی که از این دستگاه ثبت نام نموده اند پاک گردد و برای شخص جدید آماده گردد. مطابق تصویر زیر با کلیک بر روی گزینه New و سپس تایید پیغام ارسال شده فرم را آماده نمایید.

| Main page               | New F                                    | FORMS       | Result    | HELP                                     | saorg.ir:8081 says<br>Clear All data ,are you sure? <u>مت</u><br><b>2</b> | تعام اطلاعات موجود یاک می شود . آیا مطفن ه |                                             |  |         |  |               |                       |               |  |                |                  |             |
|-------------------------|------------------------------------------|-------------|-----------|------------------------------------------|---------------------------------------------------------------------------|--------------------------------------------|---------------------------------------------|--|---------|--|---------------|-----------------------|---------------|--|----------------|------------------|-------------|
|                         | 1                                        |             |           |                                          | (Registring St                                                            | مراحل ثبت نام (ep                          |                                             |  |         |  |               |                       |               |  |                |                  |             |
| Step 1                  |                                          |             |           |                                          | Application form                                                          | تكميل فرم درخواست                          | مرحله اول :                                 |  |         |  |               |                       |               |  |                |                  |             |
| Step 2                  | Step 2:<br>Step 3:<br>Step 4:<br>Step 5: |             |           | Step 2:<br>Step 3:<br>Step 4:<br>Step 5: |                                                                           |                                            | ip 2:                                       |  | Step 2: |  | Step 2:       |                       |               |  | Education form | تكميل فرم تحصيلي | مرحله دوم : |
| Step 3                  |                                          |             |           |                                          |                                                                           |                                            | Step 3:<br>Step 4:<br>Step 5:               |  |         |  | Family form   | تكميل اطلاعات خانواده | مرحله سوم :   |  |                |                  |             |
| Step 4                  |                                          |             |           |                                          |                                                                           |                                            |                                             |  |         |  | Question form | تكميل فرم برسشنامه    | مرحله چهارم : |  |                |                  |             |
| Step 5                  |                                          |             |           |                                          |                                                                           |                                            |                                             |  |         |  | Upload form   | ارسال تصویر مدارک     | مرحله ينجم:   |  |                |                  |             |
| Step 6                  | 5:                                       |             |           |                                          | Confirm form                                                              | تابید اطلاعات و اخذ کد رهگیری              | مرحله ششم :                                 |  |         |  |               |                       |               |  |                |                  |             |
|                         |                                          |             |           |                                          | (Visa request/renewal)يبزا                                                | مراحل درخواست صدور یا تمدید                |                                             |  |         |  |               |                       |               |  |                |                  |             |
| Step 1                  | .:                                       |             |           |                                          | Visa upload form                                                          | ارسال تصاویر مدارک                         | مرحله اول:                                  |  |         |  |               |                       |               |  |                |                  |             |
| Step 2                  | 2:                                       |             |           | requ                                     | est/renewal form                                                          | تكميل فرم وبزاى دخواستيى                   | تكميل فرم:                                  |  |         |  |               |                       |               |  |                |                  |             |
| Applying for the reques | st or renewal                            | of the visa | after the | issuance o                               | of the                                                                    | دیه و شماره شناسایی است                    | درخواست صدور یا تمدید ویزا پس از صدور تایید |  |         |  |               |                       |               |  |                |                  |             |

### ۳- درج اطلاعات

برای شروع فرآیند ثبت نام ابتدا بر روی منوی FORMS و سپس Application Form را مشابه تصویر ذیل انتخاب نمایید تا وارد مرحله درج اطلاعات گردید.

|      |             | $\triangleright$ | FORMS Result          |                | _                                          |  |
|------|-------------|------------------|-----------------------|----------------|--------------------------------------------|--|
| (1   | Warning: co | uccion doct      | Application Form      | 2              | sion in Ditwamp640www/index.nbp.on line 11 |  |
| Call | Stack       | ission_desi      | Document Form         | innualized ses | sion in D. wamp64 www.index.php on line // |  |
| #    | Time        | Memory           | Family Form           |                | Location                                   |  |
| 1    | 0.0008      |                  | Question Form         |                | \index.php <b>:</b> 0                      |  |
| 2    | 0.0026      |                  | Question form         | <b>(</b> )     | \index.php:11                              |  |
| 8    |             |                  | Image File Upload     |                |                                            |  |
|      |             |                  | Confirm and Save Data |                |                                            |  |
|      |             |                  |                       |                |                                            |  |
|      |             |                  |                       |                | مراحل ثبت نام (Registring Step)            |  |

|               | شراحل ليك كالر رو             | (Registing ste   |         |
|---------------|-------------------------------|------------------|---------|
| t blater      | - he - 6 1 - 6                | Application form | Stop 1: |
| مرحله دوم :   | تکمیل فرم تحصیلی              | Education form   | Step 2: |
| مرحله سوم :   | تكميل اطلاعات خانواده         | Family form      | Step 3: |
| مرحله جهارم : | تكميل فرم برسشنامه            | Question form    | Step 4: |
| مرحله ينجم:   | ارسال تصویر مدارک             | Upload form      | Step 5: |
| مرحلة ششم :   | تایید اطلاعات و اخذ کد رهگیری | Confirm form     | Step 6: |
|               |                               |                  |         |

دانشگاه سیستان و بلوچستان

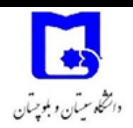

نکته مهم آنست که متقاضیان ادامه تحصیل با تابعیت کشور افغانستان لازم است فرم را الزاما به زبان فارسی تکمیل نمایند و دقیقا بر اساس مشخصات درج شده در گذرنامه (پاسپورت) اقدام به ثبت اطلاعات نمایید. توجه نمایید هرگونه مغایرت سبب رد درخواست و پذیرش می گردد لذا بر اساس گذرنامه موارد زیر را تکمیل نمایید.

| پاسپورت<br>پاسپورت<br>PASSPORT | Type / & / Jos Co<br>PO<br>Sumame | AFG            | Passpor<br>اده کې<br>2 | دوت در<br>نوم / نام خانوا |
|--------------------------------|-----------------------------------|----------------|------------------------|---------------------------|
| State Party and the            | Given Name                        |                | 3                      | 1                         |
|                                | A F G H A N<br>Date of Birth      |                | Telk                   | ن بيد                     |
|                                | 1 JAN 19<br>Place of Birth        | 806 sex /      | 1358 1358<br>بولد جس/م | ا جدی<br>نوعای / سور      |
|                                | KABUL<br>Date of Issue            | M              | 10 <mark>8</mark> منور | نيتهه / تاريخ             |
|                                | 13 OCT 2<br>Date of Expiry        | 012 5          | 1391                   | ه میز ار<br>بند/تاریخ خ   |
|                                | 13 OCT 2                          | 0179           | 1396 0                 | ة ميزار                   |
|                                |                                   | Tester I de la |                        |                           |
|                                |                                   | <<<<<<         | <<<<<<                 | <<<<                      |

براساس راهنمای شماره های مشخص شده در صفحه دوم گذرنامه اقدام به ثبت اطلاعات گردد.

۱- نام ۲- نام خانوادگی ۳- حرف اول شماره گذرنامه از حروف A تا Z (یا برگ سبز تردد) ۴- شماره های گذرنامه (یا برگ سبز تردد) برای برگ سبز لازم است بیش از ده رقم شماره ثبت گردد. ۵- تاریخ صدور گذرنامه به میلادی ۶- تاریخ تولد به میلادی ۲- محل صدور گذرنامه یا برگ سبز تردد (در پایین صفحه اول گذرنامه درج گردیده است) ۸- محل تولد ۹- تاریخ انقضای گذرنامه (گذرنامه لازم است حداقل هشت ماه دارای اعتبار در هنگام ثبت نام باشد) ۱۰-جنسیت (مرد – زن) ۱۱-کشور محل تولد ١٢-تابعيت دانشگاه سیستان و بلوچستان صفحه ۳ از ۱۷ سرپرستی دانشجویان بینالملل

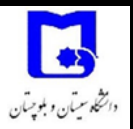

۱۳-دین و مذهب ۱۴-وضعیت تاهل (مجرد – متاهل (دارای سند ازدواج و یا نکاح خط)) ۱۵- تعداد فرزندان در صورت تاهل ۱۶-تلفن شماره ۱ (تلفن همراه یا ثابت فعال و قابل دسترسی به همراه کد کشور محل سکونت) ۱۷-تلفن شماره ۲ (تلفن همراه یا ثابت فعال و قابل دسترسی به همراه کد کشور محل سکونت)

و در آخرین مرحله ۱۸ پس از بررسی صحت اطلاعات وارد شده اقدام به ثبت موقت گردد.

|                          | Definition of Foreign Personal (for New | Students).                                         |                                                                       |
|--------------------------|-----------------------------------------|----------------------------------------------------|-----------------------------------------------------------------------|
|                          | مشخصات فردک /مدرک شناسایی               |                                                    |                                                                       |
| Given Name:*             | محمد                                    | اسم:                                               | نام:                                                                  |
| Surname:*                | 2                                       | لقب:                                               | نام خانوادگی:                                                         |
| Passport Number:*        | 3 P 3 578 4                             | رقم الجواز سغر:                                    | شماره پاسیورت:                                                        |
| Date of Issue:*          | 16 × / 3 × / 2020 × <b>5</b>            | تاريخ المساله:                                     | تاريخ صدور:                                                           |
| Date Of Birth:           | 11 ~/ 4 ~/ 1976 ~ 6                     | تاريخ الولاده:                                     | تاريخ تولد:                                                           |
| Place of Issue:*         | کابل 🕇                                  | مكان المسالة:                                      | محل صدور:                                                             |
| Place Of Birth:*         | عزبني                                   | مكان الولاده:                                      | محل تولد:                                                             |
| Validity Of Passport:*   | 16 V/3 V/2025 V 9                       | صحه الجواز سفر:                                    | تاريخ اعتيار:                                                         |
| Male/female:*            | Male V 10                               | ذكر/الثى:                                          | جنسیت:                                                                |
| Country Of Birth:*       | Afghanistan ~ 11                        | بلد الولاده:                                       | کشورمحل تولد:                                                         |
| Citizenship:*            | Afghanistan Y 12                        | المواطنة:                                          | تابعیت:                                                               |
| Religion/ Denomination:* | Shia Islam 🗸 13                         | الدين/المذهب:                                      | دین/مذہب:                                                             |
| Marital Status:*         | Single ~ 14                             | الحاله اجتماعيه:                                   | وضعيت تاهل:                                                           |
| Number of Children:      | <b>•</b> 15                             | عدد الاطفال:                                       | تعداد فرزندان:                                                        |
| Phone number:*           | 009371234567 16                         | رقم الهاتف:                                        | تلفن:                                                                 |
| Mobile number:*          | 009371234567 17                         | رقم الهاتف المحمول:                                | مبایل :                                                               |
|                          | -                                       | ی بیش از 10 رقم ارا درمحل شماره پاسپورت ثبت نمایید | انباع افغانی دارای برگ سبز تردد : شماره شناسای                        |
|                          |                                         | ایند ، درغیر اینصورت رسیدگی نمی شود .              | ا <b>تباع افغانی :</b> باید همه اطلاعات را <mark>فارسی</mark> وارد نه |
|                          | تایید موقت Accesp تایید موقت            |                                                    |                                                                       |

۴- درج اطلاعات و سوابق تحصیلی

در این مرحله لازم است اطلاعات مقطع تحصیلی گذشته و رشته مورد درخواست جهت پذیرش را بر اساس رشته های درج شده در فایل فراخوان به صورت دقیق درج نمایید. هرگونه مغایرت سبب رد درخواست میگردد. ۱- آخرین مقطع تحصیلی (مقطعی که تا تاریخ ۱۴۰۰/۶/۳۱ از آن فارغ التحصیل شده و یا میگردید). ۲- آخرین رشته تحصیلی (که از آن فارغ التحصیل و اختتام یافته است). ۳- نام آخرین مرکز تحصیلی که در آن تحصیل نموده اید نظیر دانشگاه فاریاب و یا دانشگاه کابل. ۴- نام دانشگاه مورد درخواست: توجه نمایید حتما <u>کد ۸۲</u> و دانشگاه سیستان و بلوچستان انتخاب گردد متقاضیان خود دسترسی دارد. ۵- . نام دانشگاه مورد درخواست: (معادل انگلسیی) به صورت اتوماتیک بر اساس فیلد شماره ۷ درج میگردد.

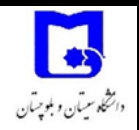

- ۶- مقطع مورد درخواست: مقطعی که قصد ادامه تحصیل و پذیرش آن در دانشگاه سیستان و بلوچستان
  را دارید. دانشگاه سیستان و بلوچستان فاقد مقطع کاردانی و رشته های مجموعه پزشکی می باشد.
- ۲- رشته مورد درخواست: بسیار مهم است که دقیقا عنوان رشته ای که در فایل فراخوان مشاهده و انتخاب نموده اید را جستجو و انتخاب نمایید. هرگونه مغایرت باعث رد درخواست و رشته انتخابی غیرقابل تغییر خواهد بود.
- ۸- رشته مورد درخواست: (معادل انگلسیی) به صورت اتوماتیک بر اساس فیلد شماره ۷ درج می گردد.
  - ۹- کد ثبت نام سازمان معرف: این قسمت را خالی بگذارید و نیازی به درج اطلاعات نیست.

در پایان ضمن بررسی مجدد و در صورت صحت اطلاعات گزینه ۱۰ (تایید موقت) را انتخاب نمایید تا به مرحله بعدی بروید.

| Main page New FORMS Result HELP |                                               |                           |
|---------------------------------|-----------------------------------------------|---------------------------|
| Educational Attainment          | اطلاطات تحصيلاى                               |                           |
| Last Academic Degree:           | Bachlor ليسانس ۲                              | آخرین مدرک تحصیلی:        |
| Field of Study:                 | ۇرىلايسىم 2                                   | رشته تحصیلی؛              |
| Name of Acquisitions place:     | دانشگاه کابل                                  | نام مرکز محل تحصیل:       |
| Educational Request             | مقطع , رشته ومكان مورد درخواست تحصيل          |                           |
|                                 | 🖌 - دانشگاه سیستان و بلوچستان 👻               | نام دانشگاه مورد درخواست: |
| Choose location for admission:  | ✓ University of Sistan and Baluchestan - 82 5 |                           |
| Required education level:       | 6 * 🗸 فوق                                     | مقطع مورد درخواست تحصيل:  |
|                                 | لاً الملل علين الملل • 142 - روابط بين الملل  | رشته مورد درخواست:        |
| Required field:                 | ✓ International Relations - 420 8             |                           |
|                                 |                                               | نحوه پذیرش:               |
| I have Scholarships code .      | دارای کد ثبت نام بورسیه سازمانهای معرف هستم   |                           |
| Scholarships code ?             | 9                                             | کد تیت نام سازمان معرف :  |
|                                 |                                               |                           |
| تاييد موفت Accesp کا 🗹          |                                               |                           |

۵- مشخصات افراد خانواده

در این قسمت لازم است مشخصات دو نفر از اعضای خانواده که در <u>قید حیات</u> هستند و امکان برقراری ارتباط به آنها وجود دارد را وارد نمایید. مشخصات نفر اول: نام و نام خانوادگی: به صورت کامل درج گردد شغل: لازم است به صورت کامل و دقیق وارد شود و از نوشتن کلماتی مانند آزاد و یا غیر دقیق خودداری گردد. ۳- ملیت: ۴- نسبت: این نسبت می تواند خانوادگی از جمله پدر و مادر و ... باشد که حتما به صورت دقیق انتخاب گردد.

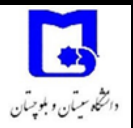

مشخصات نفر دوم:

۵- نام و نام خانوادگی: به صورت کامل درج گردد.
 ۶- شغل: لازم است به صورت کامل و دقیق وارد شود و از نوشتن کلماتی مانند آزاد و یا غیر دقیق خودداری گردد.
 ۷- ملیت:
 ۸- نسبت: این نسبت می تواند خانوادگی از جمله پدر و مادر و ... باشد که حتما به صورت دقیق انتخاب گردد.

پس از بررسی مجدد و صحت اطلاعات بر روی گزینه ۹ (تایید موقت) انتخاب تا به مرحله بعد بروید.

|               | مشخصات دو نفر از افراد خاتواده (اولویت یا پدر و مادر)          |        |
|---------------|----------------------------------------------------------------|--------|
|               | Family Member Information (father / mather / brother / sister) |        |
|               |                                                                |        |
| Name:         | ا حمدرضا احمدی                                                 | تامر:  |
| Occupation:   | دياط *2                                                        | شغل:   |
| Nationality:  | Afghanistan v * 3                                              | مليت:  |
| RelationShip: | Father V * 4                                                   | السبيت |
|               |                                                                |        |
| Name:         | مريم مزارى                                                     | t,où   |
| Occupation:   | خانه دار                                                       | شغل:   |
| Nationality:  | Afghanistan V                                                  | مليت:  |
| RelationShip: | Mother V 8                                                     | السيت: |
|               |                                                                |        |

۶- تکمیل پرسشنامه

در این مرحله لازم است اطلاعات پرسشنامه به صورت دقیق تکمیل گردد.

- ۱- شهر محل سکونت: در هر شهر که در هم اکنون سکونت و یا اقامت دارید نام همان شهر وارد گردد.
  ۲- کد پستی: در صورت اسکان در ایران کد پستی را وارد نمایید و در غیراینصورت عدد صفر را وارد نمایید.
- ۳- آدرس و تلفن: آدرس و تلفن محل اسکان لازم است به صورت دقیق وارد شود به صورتی که به توان
  براساس آن با متقاضی ارتباط برقرار نمود و نوشتن نام شهر یا قریه و یا والسوالی به تنهایی کفایت
  نمی کند و باید شامل مشخصات آدرس تکمیلی و شماره تلفن حتما با کد کشور باشد.
- ۴- آدرس ایمیل: پل ارتباطی با متقاضی آدرس ایمیل (پست الکترونیک) است و لازم است با دقت مضاعف تکمیل گردد. پاسخ ها و سایر امور پذیرش و دوران تحصیل بر اساس آدرس اعلام شده انجام خواهد گرفت و لازم است متقاضی به صورت دوره ای پست الکترونیک اعلامی را بررسی نموده و مسئولیت هرگونه اشتباه و یا دریافت اطلاعات برعهده متقاضی است.

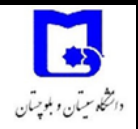

- ۵- نوع مدرک اقامتی: بر اساس نوع مدرک شناسایی که اقدام به ثبت نام و درج اطلاعات نموده اید و
  تصویر آنرا در مراحل بعدی ارسال می نمایید گزینه مناسب انتخاب گردد.
- ۶- نوع روادید: متقاضیان ادامه تحصیل در ایران الزاما باید از روادید تحصیلی استفاده نمایند و امکان ادامه تحصیل با روادید بجز روادید تحصیلی وجود نخواهد داشت. لذا گزینه روادید تحصیلی انتخاب گردد.
- ۲- شماره اختصاصی کارت آمایش: در صورت استفاده از کارت آمایش به عنوان مدرک شناسایی لازم
  ۱ست آنرا درج نمایید در غیر اینصورت این قسمت را خالی بگذارید.
- ۸- نام جد: تنها متقاضیان که دارای تابعیت کشورهای عربی هستند لازم است این قسمت را تکمیل
  نمایند و سایر متقاضیان آنرا خالی بگذارند.
- ۹- آشنایان ایرانی یا غیرایرانی: با توجه به تسهیل فرآیند ثبت نام و پذیرش در صورتی که دارای آشنایان
  ایرانی و اقوام ساکن ایران هستید نام و نام خانوادگی تعدادی (حداقل ۳ نفر) را درج نمایید. در
  غیراینصورت این قسمت را خالی بگذارید.

در صورت صحت اطلاعات پس از بررسی مجدد گزینه ۱۰ (تایید موقت) را انتخاب تا به مرحله بعدی انتقال یابید.

| Fill all Question                                                                                                    |   |                             | فرم پرسشنامه                                                     |
|----------------------------------------------------------------------------------------------------|---|-----------------------------|------------------------------------------------------------------|
| Location name (city) of your country :                                                                                                    | * | هرات                        | نام شهر محل سکونت در ایران یا کشور متبوع                         |
| Postal code (Zero or 10 number):                                                                                                    | * | • 2                         | کد پستی : یا با عدد صفر یا 10 رقم وارد شود                       |
| Address , Telephone No. of Residence in Iran or your country:                                                                                 | * | ے۔<br>کارتہ شفتم - سرک معلم | آدرس و تلفن در ایران با کشور متبوع                               |
| Email Address:                                                                                                    | * | mohammadahmadi@gmail.com    | ایمیل شما:                                                       |
| Type of identification:                                                                                                    | * | کنرنامه :Passpor            | نوع مدرک اقامتی/شناسایی                                          |
| Type of visa:                                                                                                    | * | Educational:تحصيدی ۲        | نوع روادید                                                       |
|                                                                                                    |   | 7                           | شماره اختصاصی کارت آمایش                                         |
| If your nationality is Arabic, fill AncestorName<br>: (إذا كانت جنسينك هې العربية، فغم بملء الاسم)                                            |   | 8                           | نام <b>حد</b> برای تابعین کشورهای عربی                           |
| e two of your Iranian or non-Iranian friends/ relatives (preferably Iranian) who are living in<br>Iran, Provide their tel. No., if possible . |   |                             | آشنایان ایرانی یا غیرابرانی ساکن ایران خود را نام بیرید <b>9</b> |

۷- ارسال تصاویر مدرک شناسایی و سوابق تحصیلی

لازم است تصاویر بر اساس اندازه، قالب و با دقت فراوان ارسال گردد. در صورتی که پیوست شماره یک و دو که اطلاعات تکمیلی و چگونگی انجام قالب را مشخص نموده است را مطالعه نکرده اید لازم است آنرا مطالعه و تصاویر را بر همان اساس آماده سازی نمایید. برای آپلود هر تصویر لازم است Choose File متناظر با آنرا انتخاب و بر اساس آدرس ذخیره شده تصویر آماده شده آنرا آدرس دهی و انتخاب جهت آپلود نمایید.

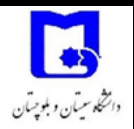

- ۱- تصویر پرسنلی: تصویر JPG عکس شخصی جدید در شش ماه گذشته با حجاب اسلامی با ابعاد
  ۴۰۰\*۶۰۰ پیکسل و حجم کمتر از ۵۰ کیلو بایت.
- ۲- تصویر گذرنامه یا مدرک اقامتی: تصویر JPG واضح از صفحه دوم پاسپورت (نظیر تصویری در مرحله
  ۳ (درج اطلاعات) ملاحظه نمودید) یا هر مدرک اقامتی معتبر با حجم کمتر از ۱۰۰ کیلو بایت و با
  اندازه ۶۰۰\*۸۰۰ پیکسل.
- ۳- تصویر مدرک تحصیلی : تصویر JPG واضح از دانشنامه و آخرین مدرک تحصیلی با حداکثر حجم
  ۲۰۰ کیلو بایت.
- ۴- سایر مدارک تحصیلی : تصویر واضح از ریز نمرات (Transcript) با حداکثر حجم ۱۰۰ کیلو بایت.
- ۵- سایر مدارک: بهتر است متقاضیان نسبت به ارسال رزومه شخصی با فرمت PDF با حجم کمتر از ۱۰۰ کیلوبایت اقدام نمایند.

در صورت صحت و رویت تصاویر ارسالی بر روی گزینه ۶ (تایید موقت) کلیک نمایید.

|   |                                                                                                    |                                                           |                                       |                                  | HELP            | Result      | FORMS       | ()<br>New                                                                                                    | <b>B</b><br>Main page | نشکار<br>مورج |
|---|----------------------------------------------------------------------------------------------------|-----------------------------------------------------------|---------------------------------------|----------------------------------|-----------------|-------------|-------------|----------------------------------------------------------------------------------------------------|-----------------------|---------------|
|   | ارسال تصویرهای مدارک شناسایی ، پاسپورت ، مدرک                                                                 | ، تحصیلی ، رزومه ، کارت شناسایی تحصیلی                    | mendation Images                      | current student ID card and a re | rtificate or cu | uation cert | , CV, gradu | passport                                                                                                    | Ipload your j         | l             |
|   | تصویر مورد نظر خود را مطابق شرح مندرج درلیست انتخاب و از<br>پاسپورت و مدرک تحصیلی ، درخواست شما رسیدگی نخواهد | سال کنید، در صورت عدم ارسال تصویر پرسندی ،<br>شد.         |                                       | nage and send it.                | oose your ima   | Choo        |             |                                                                                                    |                       |               |
| 1 | تصویر پرستانی<br>personal image *                                                                             |                                                           | icture.jpg Choose File<br>Max 50 kb   | U56_P0213.                       |                 |             |             |                                                                                                    |                       |               |
| 2 | تصویر پاسیورت یامدرک اقامتی<br>passport image **                                                              | 10                                                        | sport.jpg Choose File AMax 100 kb     | US8_P0213.                       |                 |             |             | The state of the state of the s |                       |               |
| З | تصویر مدرک تحصیلی<br>Graduation certificate Image *                                                           |                                                           | orm.docx Choose File 3                | USB_P02137                       |                 |             |             | 8                                                                                                    |                       |               |
| 4 | سایر مدارک یا پیش دانشگاهی<br>Recommendation Image                                                            |                                                           | orm.docx Choose File 4.<br>Max 100 kb | USB_P02137                       |                 |             |             |                                                                                                    | P                     |               |
| 5 | سایر مدارک<br>CV Image                                                                                        |                                                           | orm.docx Choose File 5                | USB_P02137                       |                 |             |             |                                                                                                    |                       |               |
|   | فقط قابل یا فرمت jpg قابل قبول است                                                                            | only JPG format : resolution up to<br>200 JPEG Quality=10 | 1                                     | F Accesp 🗹   6                   | / تایید موقت    |             |             |                                                                                                    |                       |               |

#### ۸- تایید نهایی

با وارد نمودن شماره تصادفی اعلام شده در سمت راست در کادر موردنظر و انتخاب تایید نهایی می توانید کد SAORG را دریافت نمایید.

| Main page New | FORMS Re      | sult HELP           |                                            |                                                                                  |                                                                                      |                                       |
|---------------|---------------|---------------------|--------------------------------------------|----------------------------------------------------------------------------------|--------------------------------------------------------------------------------------|---------------------------------------|
| Final :       | Save all Data | a and get ID code   |                                            |                                                                                  | دریافت کد رهگیری                                                                     |                                       |
|               |               | Check information - | If you get the ID code, you can not modify | information or send photo.                                                       |                                                                                      |                                       |
|               |               |                     | یر نخواهد بود<br>شما باطل خواهد شد         | س از دریافت کد رهگیری تغییر اطلاعات میس<br>ب تصویر مدارک و عکس پرسنلی ، اثبت نام | نات ارسالی را بررسی فرمایید زیرا به<br>افت کد رهگیری د <mark>ر صورت عدم ارسال</mark> | توجه : لطفا اطلا:<br>توجه : بس از دری |
|               |               |                     | کی امنیتی زیر را وارد و تایید کنید         | 1                                                                                |                                                                                      | •                                     |
| Captena       | 2727          | <                   |                                            |                                                                                  | 2727                                                                                 | <u> </u>                              |
|               |               | تايىدنھايى Accept ' |                                            |                                                                                  |                                                                                      |                                       |

## ۹- دریافت کد رهگیری

در صورتی که کد را صحیح وارد نموده باشید پس از تایید نهایی تاییدیه ثبت اطلاعات و شماره ای (کد SAORG) که لازم است آنرا یادداشت نموده و به همراه تصاویر واضح بدون محدودیت حجم از کلیه مدارک به آدرس ایمیل تعلیمان انتازی انتاز از طریق پست الکترونیک شخصی خود سریعا ارسال نمایید. حتما به آدرس ایمیل ارسالی دقت نمایید، دقایقی پس از ارسال تاییدیه دریافت مدارک به ایمیل شما ارسال و حداکثر طی گذشت ۴۸ ساعت پاسخ از طرف کارشناسان مربوطه به همان آدرس الکترونیکی ارسال می گردد. عدم دریافت تاییدیه به منزله عدم تکمیل فرآیند پذیرش است.

| you data Successfully registered<br>اطلاعات با موفقیت ثبت شد |
|--------------------------------------------------------------|
| کد رهگیری : 138940                                           |
| Return                                                       |

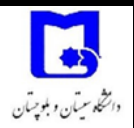

پیوست شماره یک: آماده سازی تصاویر مورد نیاز

جهت آماده سازی تصاویر لازم است توجه نموده، کلیه تصاویر با فرمت JPG ذخیره و در قالب و اندازه مناسب باشد. در غیر اینصورت مورد قبول نبوده و قابلیت آپلود وجود نخواهد داشت. پیشنهاد می گردد جهت آماده سازی تصاویر از دو نرم افزار MS Paint (نصب به صورت پیش فرض در ویندوز) و JPEG IMAGER (فایل نصب همراه فایلهای اطلاعیه فراخوان در وب سایت دانشگاه سیستان و بلوچستان قرار داده شده است) استفاده گردد.

-۱ نرم افزار MS Paint

جهت حذف قسمتهای اضافی تصویر اسکن شده از این نرم افزار بسیار ساده استفاده می گردد. برای ورود به نرم افزار Paint لازم است کلیدهای windows + R را به صورت همزمان انتخاب نمایید تا منوی مربوطهRun ظاهر گردد.

| 📨 Run         |                                                                                                    |
|---------------|----------------------------------------------------------------------------------------------------|
|               | Type the name of a program, folder, document, or Internet resource, and Windows will open it for you. |
| <u>O</u> pen: | mspaint 👻                                                                                             |
|               | OK Cancel <u>B</u> rowse                                                                              |

در کادر محاوره گزینه mspaint را درج نموده و بر روی OK کلیک نمایید. وارد نرم افزار Paint خواهید شد. با انتخاب گزینه فایل و سپس Open امکان آدرس دهی و یافتن فایل موردنظر جهت اعمال تغییرات را خواهید داشت. لازم به ذکر است حتما فایل اولیه انتخابی با کیفیت بالا اسکن شده باشد تا تصاویر با اندازه مناسب و دقت کافی تهیه شوند.

| _          |                             | Description of the second |                    |     |
|------------|-----------------------------|---------------------------|--------------------|-----|
|            | New                         | Receive coures            |                    |     |
| K          | Open                        |                           | 2 Sue Color Colors |     |
|            | Save                        |                           |                    |     |
| 1          | Save <u>as</u>              | •                         |                    |     |
| Ż          | Brint +                     |                           |                    |     |
|            | From scanner or camera      |                           |                    |     |
| _          | Seng in e-mail              |                           |                    |     |
| <b>P</b> _ | Set as desktop background 🔸 |                           |                    |     |
| ~          | Properties                  |                           |                    |     |
| 0          | About Paint                 |                           |                    |     |
|            | Egit                        |                           |                    |     |
| _          |                             |                           | ]                  |     |
|            |                             |                           |                    |     |
|            |                             |                           |                    |     |
|            |                             |                           |                    |     |
| 1.         | 10                          | 10 76 × 53px              | 100% 🔾             | 0 0 |

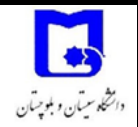

فایل تصویر مورد نظرتان را باز نموده و قسمت های موردنظر بر اساس ویژگی های اعلام شده را انتخاب گردد با استفاده از Select و کشیدن ماوس بر روی قسمت مورد نیاز آنرا انتخاب می کنیم و سپس دو دکمه CTRL + X را از صفحه کلید میزنیم تا قسمت انتخاب شده در حافظه ذخیره گردد.

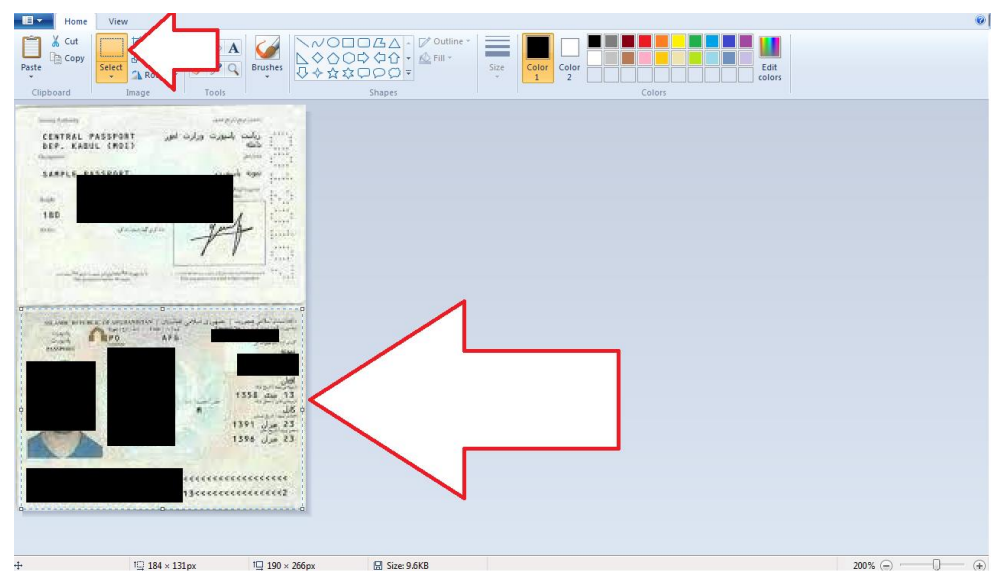

ابتدا دکمه CTRL + n را بزنید اگر پیامی مبنی بر ذخیره تصویر آمد آنرا No انتخاب نمایید. حال در صفحه جدید بر روی گزینه فایل گزینه Properties را مطابق تصویر زیر انتخاب می گردد.

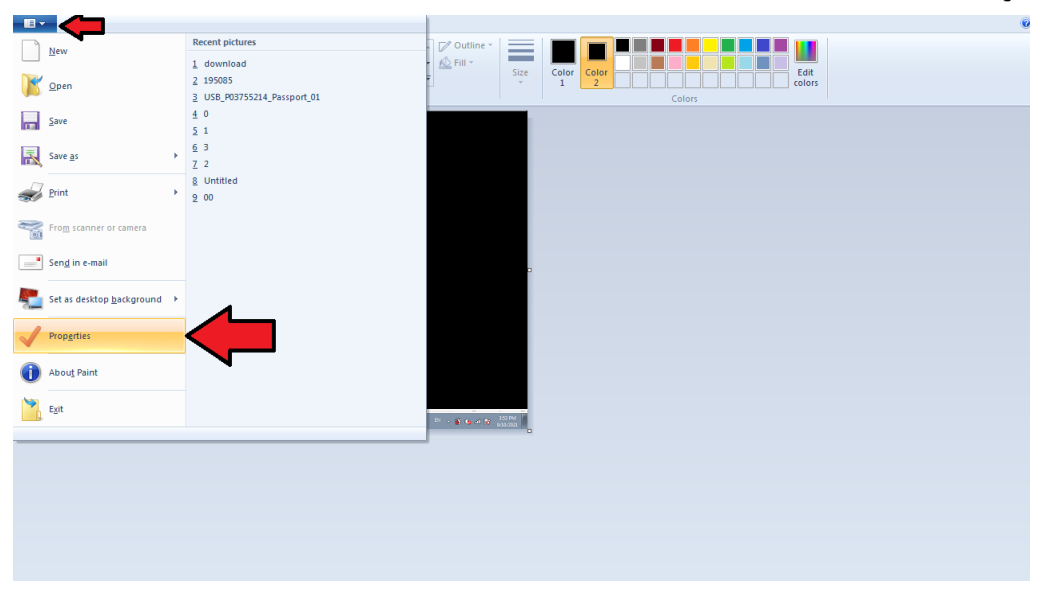

در کادر محاوره جدید اندازه های زیر را وارد نمایید و بر روی OK کلیک نمایید.

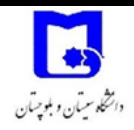

| In | nage Prop  | oerties |         | (               | × |
|----|------------|---------|---------|-----------------|---|
|    | -File Attr | ibutes  |         |                 |   |
|    | Last Sav   | /ed:    | Not Av  | ailable         |   |
|    | Size on    | disk:   | Not Av  | ailable         |   |
|    | Resolut    | ion:    | 96 DPI  |                 |   |
|    | Units      |         |         | Colors          |   |
|    | Inch       | es      |         | Black and white |   |
|    | Cent       | imeters |         | Olor            |   |
|    | Pixel      | -       |         | <b>↓</b> `      |   |
|    | Width:     | 100     | Height: | 200 Default     |   |
|    |            |         |         | Cancel          |   |

اکنون گزینه Ctrl + v را از صفحه کلید انتخاب نمایید تا تصویری که در گذشته انتخاب و در

حافظه ذخيره كرده بوديد به صفحه جديد انتقال يابد.

| SIII 🖬 🌙 🖉 🛛 | Ontitled - Paint                                                                                                    |     |         |                                       |      |                |                |
|--------------|----------------------------------------------------------------------------------------------------|-----|---------|---------------------------------------|------|----------------|----------------|
| Home Home    | View                                                                                                    |     |         |                                       |      |                |                |
| Paste Cut    | Select                                                                                                    | A A | Brushes | C C C C C C C C C C C C C C C C C C C | Size | Color 2 Colors | Edit<br>colors |
|              | executive ranks of a law of a law of a |     |         |                                       |      |                |                |

جهت ذخیره تصویر و استفاده آن در مراحل بعدی لازم است آنرا ذخیره نمایید. بر این کار روی گزینه file انتخاب و سپس گزینه Save as و سپس JPEG Picture انتخاب و آدرس دهی گردد تا از آن برای مراحل بعدی یعنی سایز و اندازه مناسب استفاده گردد.

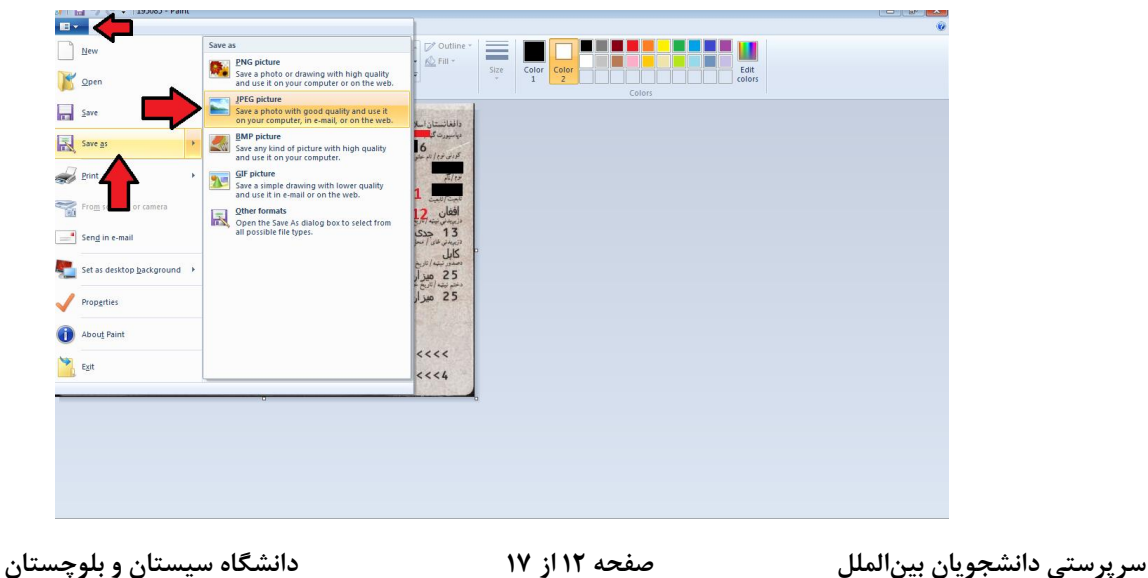

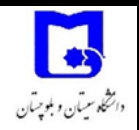

۲- نرم افزار JPEG Imager

از این نرم افزار برای اندازه مناسب و کاهش حجم تصاویر مورد نیاز استفاده می گردد. فایل نصبی آن در صفحه فراخوان در وب سایت دانشگاه سیستان و بلوچستان به صورت فشرده موجود است که آنرا نصب و بر روی کامپیوتر خود اجرا میکنید.

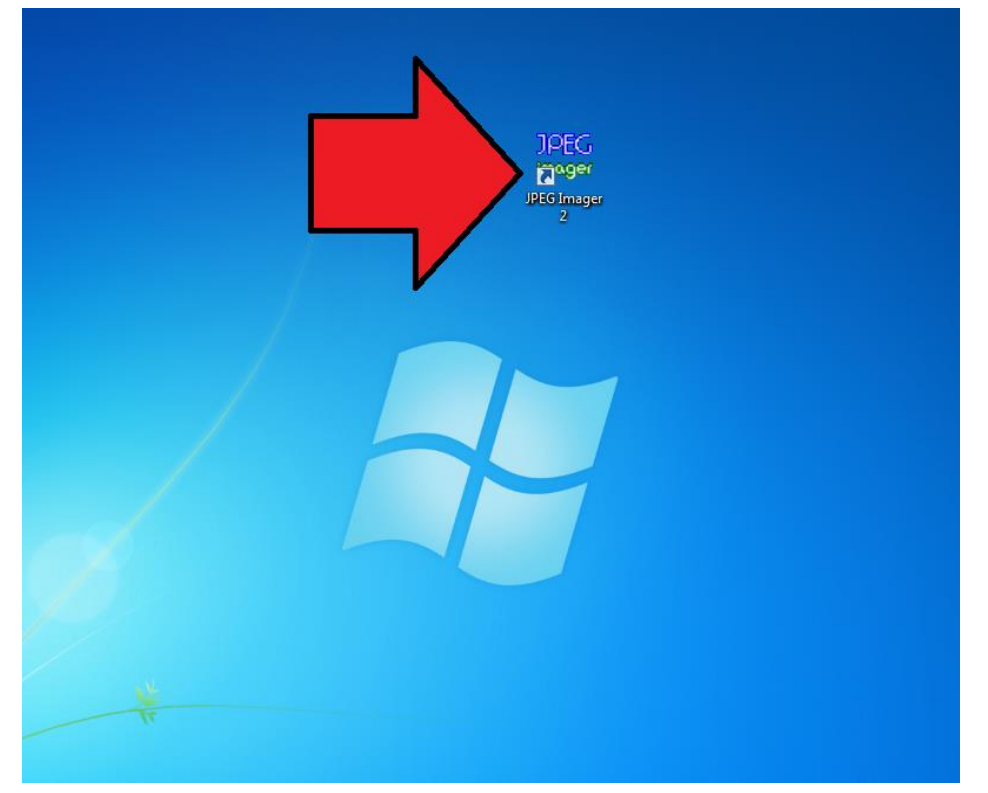

نرم افزار را اجرا نموده و از منوی فایل گزینه Open آدرس تصویری که نیاز به اصلاح اندازه و حجم دارد را پیگیری و انتخاب می کنید.

|     | Vie         | mage   | Compress Help                     |             |
|-----|-------------|--------|-----------------------------------|-------------|
| 2 ( | Open        | Ctrl+0 |                                   | Compressed: |
| 1   | Paste       | Ctrl+V |                                   |             |
| 1   | Reopen      | •      |                                   |             |
| 1   | mport       | •      |                                   |             |
|     | Save as     | Ctrl+S |                                   |             |
|     | Close       |        |                                   |             |
|     | Batch       | •      |                                   |             |
|     | Preferences | 5      |                                   |             |
|     | Exit        | Alt+X  |                                   |             |
| Г   |             |        |                                   |             |
|     |             |        |                                   |             |
|     |             |        |                                   |             |
|     |             |        |                                   |             |
| 1   |             |        |                                   |             |
|     |             |        |                                   |             |
|     |             |        |                                   |             |
|     |             |        |                                   |             |
|     |             |        |                                   |             |
|     |             |        |                                   |             |
|     |             |        |                                   |             |
|     |             |        |                                   |             |
|     |             |        |                                   |             |
|     |             |        |                                   |             |
|     |             |        |                                   |             |
|     |             |        |                                   |             |
|     |             |        |                                   |             |
|     |             |        |                                   |             |
|     |             |        |                                   |             |
|     | _           |        |                                   |             |
| Qu  | ality 🔤     |        | 88 ( Filtration 0 ( YCbCr 4:1:1   |             |
| _   | dard 🔻 🔛    |        | 86 🔥 Baseline - 🍪 Ontions 🗇 Extra |             |

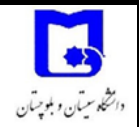

حال تصویر را مشاهده می کنید و نیاز است در ابتدا آنرا به سایز مورد نظر Resize کنیم. ابتدا گزینهImage و سپس Resize را انتخاب می کنیم.

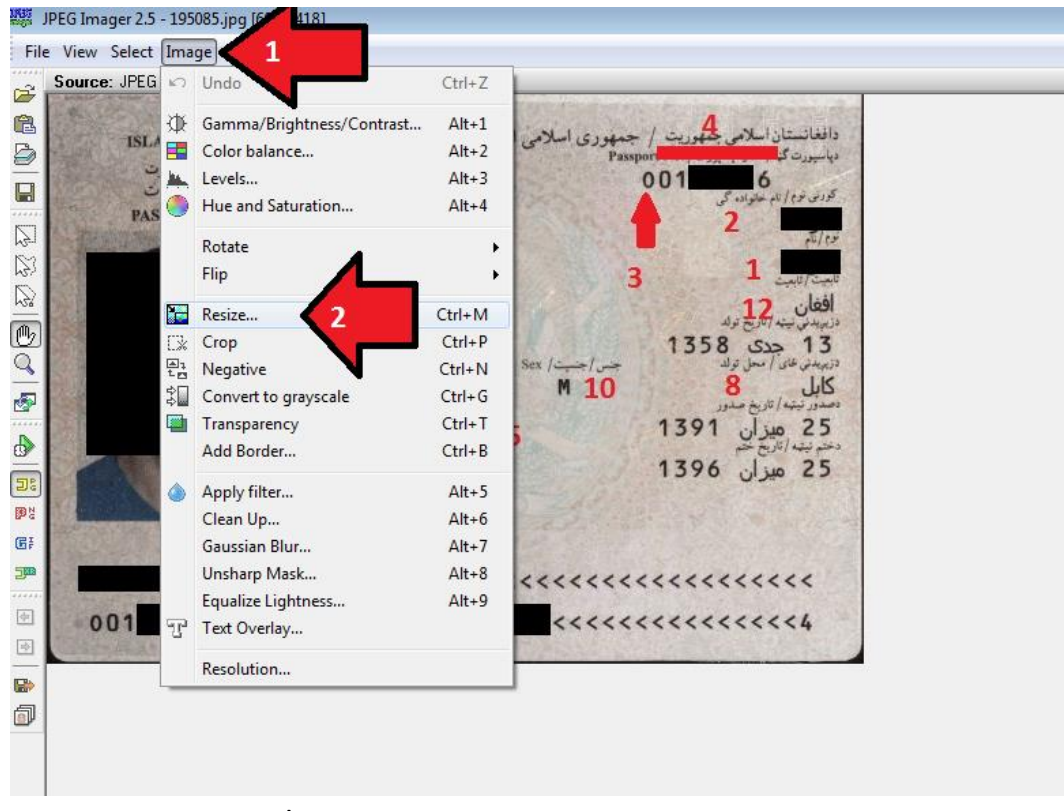

در کادر محاوره ای مشاهده شده ابتدا تیک قسمت Lock aspect Ratio را غیرفعال و سپس اطلاعات را به صورت تصویر زیر بر اساس نوع تصویر درج و سپس تایید می کنیم. الف) برای گذرنامه با طول ۸۰۰ و عرض ۶۰۰ پیکسل

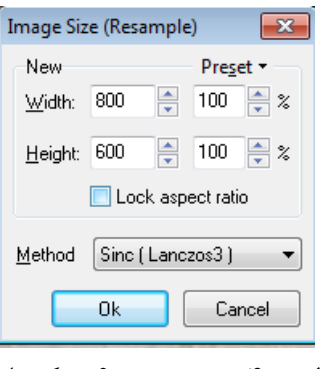

ب) برای عکس پرسنلی با طول ۴۰۰ و عرض ۶۰۰ پیکسل

| the second second second second second second second second second second second second second second second s | -      | 17 L P. |              | ALC: NOT THE OWNER OF |
|----------------------------------------------------------------------------------------------------|--------|---------|--------------|-----------------------|
| lmage Siz                                                                                                    | e (Res | ample   | :)           | ×                     |
| New                                                                                                    |        |         | Pre <u>s</u> | et -                  |
| <u>W</u> idth:                                                                                                 | 400    | ▲<br>▼  | 50           | * %                   |
| <u>H</u> eight:                                                                                                | 600    | ×       | 100          | * %                   |
|                                                                                                    | 📃 Loo  | ck asp  | ect rat      | io                    |
| <u>M</u> ethod                                                                                                 | Sinc   | (Lanc   | zos3)        | •                     |
|                                                                                                    | Ok     |         | Ca           | ncel                  |

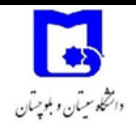

حال لازم است تصویر را به اندازه مورد قبول تغییر دهیم. برای این کار گزینهCompress و سیس مجددا Compress را انتخاب می کنیم.

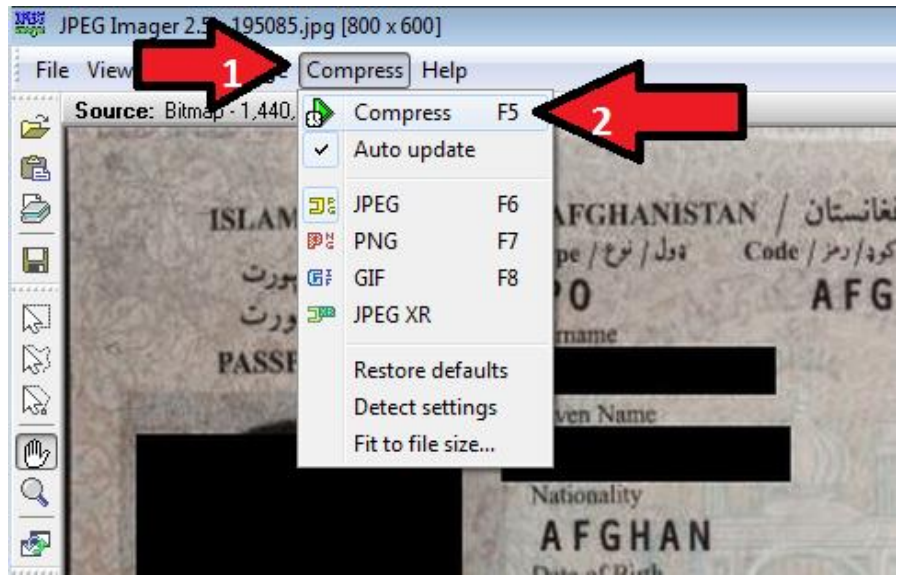

حال در پایین صفحه در قسمت Quality می توانید کیفیت را جابجا و با کمتر کردن آن حجم جدید فایل را در قسمت بالا مشاهده نمایید. لازم به ذکر است حجم مناسب برای تصویر گذرنامه و ریز نمرات آموزشی Transcript زیر ۱۰۰ کیلو بایت و برای تصویر عکس پرسنلی زیر ۵۰ کیلو بایت میباشد.

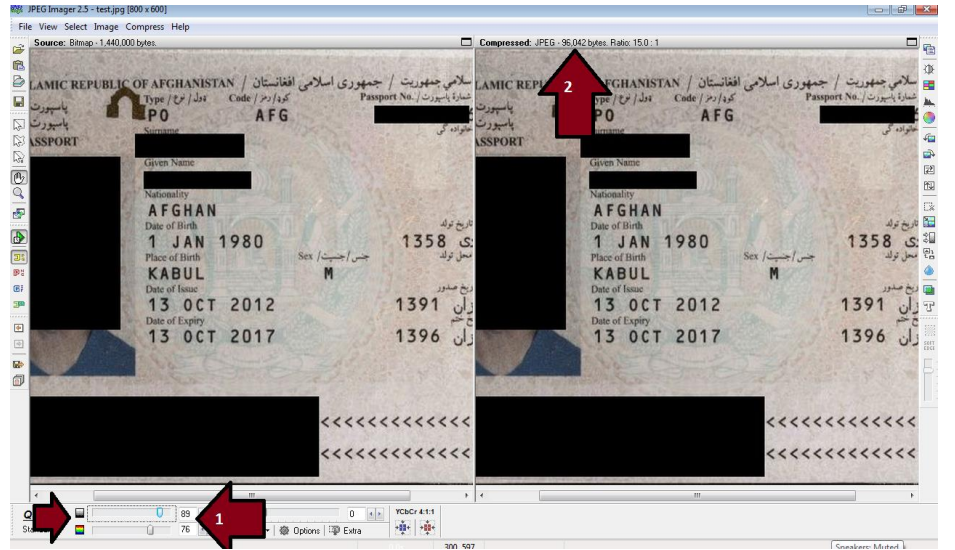

حال تصویر آماده شده را لازم است جهت بارگزاری در سامانه SAORG با فرمت JPG ذخیره

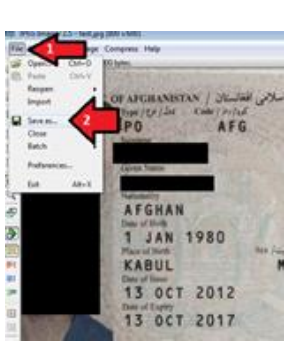

صفحه ۱۵ از ۱۷

دانشگاه سیستان و بلوچستان

سرپرستی دانشجویان بینالملل

كنيم.

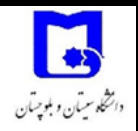

# پیوست شمارہ ۲ – ویژگی تصاویر مورد قبول

تصاویر گذرنامه و اسناد تحصیلی و ریز نمرات Transcript لازم است زیر ۱۰۰ کیلو بایت و تصویر عکس پرسنلی زیر ۵۰ کیلو بایت حجم داشته باشد که به صورت کامل هریک شرح داده می شود.

# الف) اسکن عکس پرسنلی شما باید:

- رنگی باشد. عکس های سیاه و سفید و تک رنگ ممکن است رد شود.
  - با فرمت jpg یا jpeg باشد.
- حجمی معادل یا کمتر از ۵۰ کیلو بایت و بیشتر از ۱۰ کیلو بایت داشته باشد.
  - بصورت عمودي باشد به نحوى كه ارتفاع آن بيشتر از عرض باشد.
- رزولوشن ۴۰۰ (حداقل عرض) در ۶۰۰ (حداقل ارتفاع) پیکسل داشته باشد.

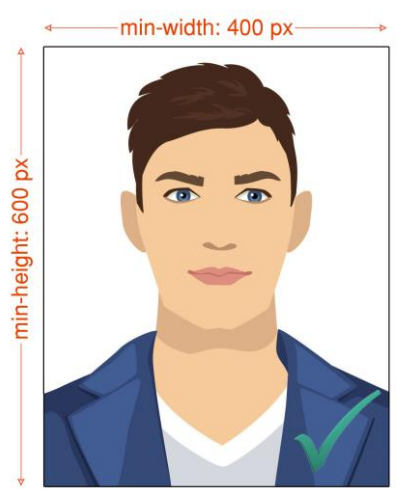

- باید در ۶ ماه گذشته گرفته شده باشد به نحوی که با ظاهر کنونی مطابقت داشته باشد.
  - دارای پس زمینه کاملا یک دست و روشن باشد.
  - به نحوى باشد كه صورت مستقيما روبروى دوربين قرار گرفته باشد.
    - بدون حالت خاصی در صورت و با چشمان باز باشد.
    - با لباسی گرفته شود که شما به صورت روزانه استفاده می کنید.
- به غیر از لباس های مذهبی که بصورت روزانه استفاده می شود، عکس های با لباس یونیفرم مورد قبول نخواهد بود.
- بدون استفاده از کلاه باشد. صورت باید کاملا مشخص بوده و پوششهای بر روی سر مانند روسری نباید بخش از صورت را پوشانده و یا بر روی آن سایه بیاندازد.
  - استفاده از هدفون، دستگاههای هندزفری بی سیم و موارد مشابه در عکس مورد قبول نیست.

| صفحه ۱۶ از ۱۷ |  |
|---------------|--|
|---------------|--|

سرپرستی دانشجویان بینالملل

دانشگاه سیستان و بلوچستان

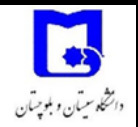

 عینک نباید چشم ها را محو و نامشخص کند.
 هر گونه سایه و یا رفلکس نور فلاش عکاسی از روی لنز عینک که باعث نامشخص شدن چشم ها می گردد قابل قبول نخواهد بود.

 عکس های که از روی گذرنامه، گواهینامه رانندگی و امثالهم اسکن می شوند مورد قبول نیست. به علاوه عکس هایی که با استفاده از گوشیهای همراه و یا دستگاه های مشابه با کیفیت پایین تهیه گردیدهاند رد خواهند شد.

#### ب) اسکن صفحه اول گذرنامه باید:

- رنگی باشد. عکس های سیاه و سفید و تک رنگ ممکن است رد شود.
  - با فرمت jpg یا jpeg باشد.
- دارای حجم معادل یا کمتر از ۱۰۰ کیلو بایت وبیشتر ۱۰ کیلو بایت باشد.
  - فقط شامل صفحه دوم باشد.
  - بصورت افقی باشد به نحوی که عرض تصویر بزرگتر از ارتفاع آن باشد.
- رزولوشن ۸۰۰ (حداقل عرض) در ۶۰۰ (حداقل ارتفاع) پیکسل داشته باشد.

\_\_\_\_\_ min-width: 800 px\_\_\_\_

| Pas/Passport/Passeport                                                                           | Eire/Ireland/Irlande                                               | XN0019390      |
|--------------------------------------------------------------------------------------------------|--------------------------------------------------------------------|----------------|
|                                                                                                  | O'SULLIVAN                                                         |                |
| 8 8                                                                                              | 2 TURASHIR (INTACHA)/PORTNAME(S)/PREMOMEN                          | Sheet.         |
|                                                                                                  | ÉIREANNACH/IRISH                                                   | 04 BEA/MAY 198 |
| 224                                                                                              | F BAILE ÁTHA CLI                                                   | ATH/DUBLIN     |
| Ed Bo                                                                                            | 02 MFÓ/SEP 2013                                                    | 01 MFÓ/SEP 202 |
| 0                                                                                                | Orfig na bPasanna,<br>Baile Átha Cliath<br>Passport Office, Dublin |                |
| P <irlosulliv< td=""><td>AN&lt;<lauren<<<<<<< td=""><td></td></lauren<<<<<<<></td></irlosulliv<> | AN< <lauren<<<<<<< td=""><td></td></lauren<<<<<<<>                 |                |
| **********                                                                                       | 99050/052700017                                                    |                |

- با کیفیت بالا باشد.
- نه تاریک و نه خیلی روشن باشد.
- بصورت افقی باشد به نحوی که با لبه های صفحه نمایشگر موازی باشد.
- همه نوشته روی آن کاملا مشخص باشد. هر گونه لک که باعث مخدوش شدن نوشته ها شود ممکن
  است باعث رد شدن در خواست گردد.

(پايان)